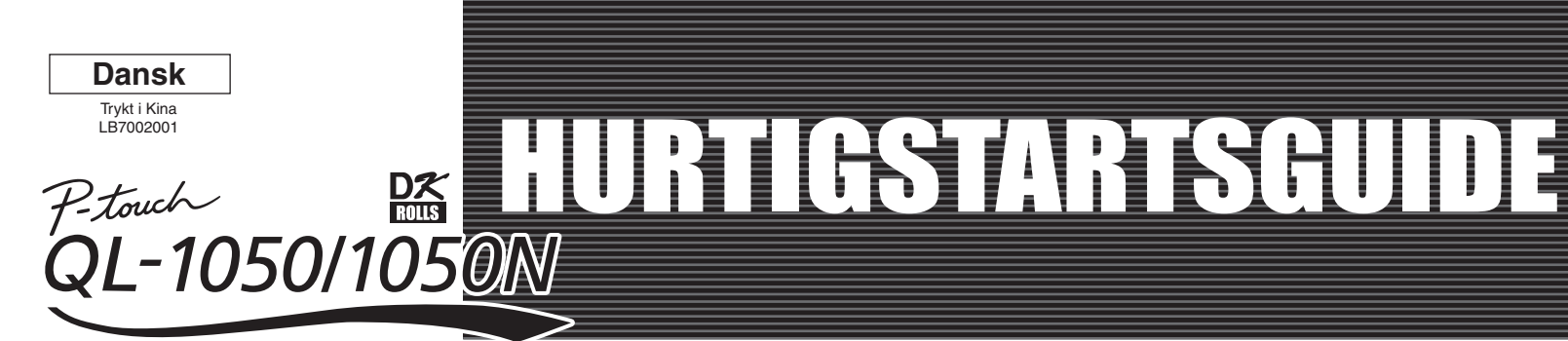

#### www.brother.com

# [Kom i gang]

#### Introduktion

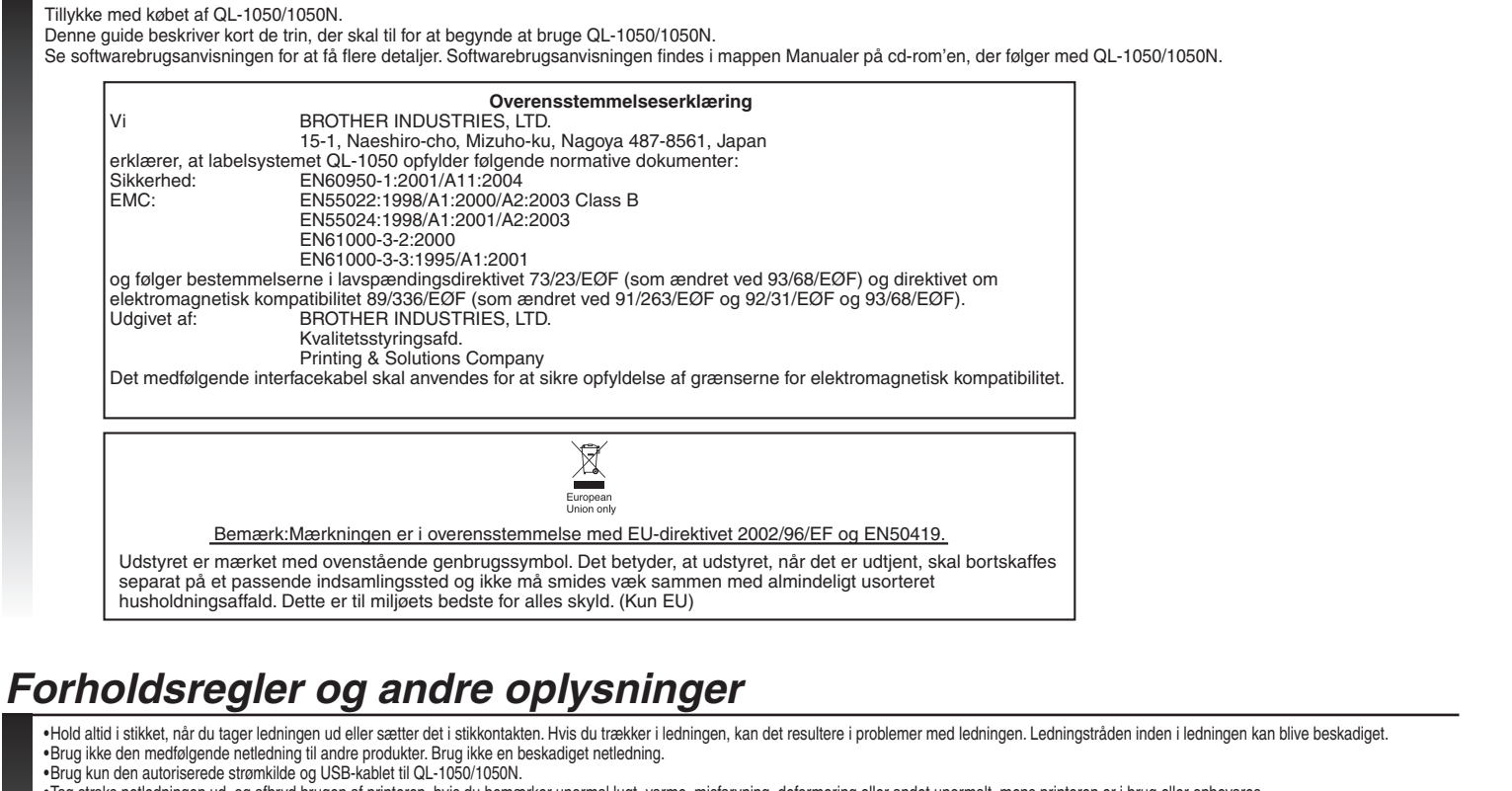

Figs tracks netledningen ud, og afbryd brugen af printeren, hvis du bemærker unormal lugt, varme, misfarvning, deformering eller andet unormalt, mens printeren er i brug eller opbevares
 Fjern ikke ledningen fra og indsæt den ikke i stikkontakten med våde hænder.

•Sørg for at tage QL-1050/1050N-enheden ud af stikkontakten, når du ikke skal bruge QL-1050/1050N-enheden i længere tid.

•Standardstikkontakten skal være installeret i nærheden af printeren og skal være nemt tilgængelig. •Printerens indvendige dele bliver meget varme efter brug af labelprinteren. Rør aldrig printerhovedet med bare hænder, eftersom dette kan give forbrændinger. •Placer ikke QL-1050/1050N i direkte sollys, nær varmekilder eller andre varme apparater, eller hvor den er udsat for ekstremt høje eller lave temperaturer, høj fugtighed eller i støvede områder. Område for

standarddriftstemperatur: 10 °C til 35 °C.

Når printeren er i brug, må den ikke placeres et ustabilt sted, f.eks. på et vakkelvornt bord eller hylde

- Naf printeren er i brug, ma den ikke praceres er ustaan steu, i eks. på er vankervint bord ener type.
  Rengør ikke maskinen med sprit eller andre organiske opløsningsmidler. Brug kun en blød, tør klud.
  Hvis der opstår papirstop på grund af en opbygning af lim på papirstyrsoverfladen, skal du tage ledningen ud af stikkontakten og tørre (gnubbe) det overskydende lim væk fra papirstøtten med en klud dyppet i ethanol eller isopropyl-alkohol.
- Rør eller tryk ikke på QL-1050/1050N-enhedens termiske hoved, medmindre det er nødvendigt, da det kan blive beskadiget, så der ikke kan udskrives nøjagtigt

Du må ikk i sætte ting i eller på anden måde blokere labeloutput-, USB-porten eller en serielport.
 Placer ikke tunge ting oven på QL-1050/1050N. Brug ikke QL-1050/1050N, hvis der er et fremmedlegeme i den. Hvis der kommer vand, metalgenstande eller

remmedlegemer i QL-1050/1050N, skal maskinen tages ud af strømmen. Kontakt derefter den forhandler, hvor QL-1050/1050N-enheden er købt, eller dit lokale autoriserede servicecenter. •Skil ikke QL-1050/1050N ad. Hvis der bliver behov for eftersyn, justering eller reparation af QL-1050/1050N, skal du kontakte den forhandler, hvor QL-1050/1050N er købt,

eller dit lokale autoriserede servicecenter.

Hold plastikposer væk fra ansigt, mund eller næse, idet poser kan udgøre en kvælningsfare. Hold plastikposen utilgængelig for børn

•Føla nedenstående anvisninger for at forhindre skader fra skæreenheden: Luk topdækslet under betjening af skæreenheder •Skæreenheden kan ikke udskiftes. Det gennemsnitlige antal skæringer afhænger af driftsmiljøet

 Udøv ikke overdrevet pres på skæreenheden. ·Berør ikke bladet eller skæreenheder

Forbind ikke QL-1050/1050N til din personlige computer, før du bliver bedt om det, når du installerer printerdriveren

Pas på, at du ikke kommer til at ridse cd-romen. Placer ikke cd-romen på steder, hvor den udsættes for høje eller lave temperaturer. Placer ikke tunge genstande oven på cd-romen, og bøj den ikke.
 Softwaren på cd-romen er beregnet til brug med QL-1050/1050N og må gerne installeres på mere end en pc.

•Brug kun originalt Brother-tilbehør og -forbrugsstoffer (med mærker af typen DK LABEL 🔛 , DK TAPE 🔛). Brug ikke uautoriseret tilbehør eller forbrugsstoffe

•Enden af rullen med DK-etiketter er udformet, så den ikke klæber til kermen. Derfor kan den sidste etiket på rullen ikke skæres ordentligt (der er altså ikke tale om en fejl ved QL-1050/1050N). Hvis det giver problemer, fjernes de esterende etiketter, så der kan sættes en ny rulle med DK-etiketter i maskinen. Hver rolle indeholder flere labels end det viste tal. De sidste labels, kan der måske ikke udskrives på, men antallet af ark er aldrig færre end vist. Afprøv altid labelen på et prøveområde før brugen.

Papirstøtte

•Hvis du kradser på den trykte overflade af labelen med en negl eller en metalgenstand eller berører den trykte overflade med hænder, der er fugtige af vand, sved eller creme osv., kan få farven til at skifte eller falme. Nogle DK-ruller har permanent klæbemiddel på deres labels. Disse labels er ikke nemme at tage af efter påsætning.

•For du tager cd/dvd-labels i brug, skal du sørge for at følge anvisningerne bingervejledningen til cd/dvd-afspilleren med hensyn til påsætning af cd/dvd-labels.
 •Brug ikke cd/dvd-labels i en cd/dvd-afspiller med rilleisætning, f.eks. en cd-afspiller i en bil, hvor cd'en stikkes ind i en rille i cd-afspilleren.

Pil ikke cd/dvd-labelen af, efter at den er sat på cd'en/dvd'en, da ur isikerer, at et tyndt overfladelag følger med af, så disken beskadiges.
 Sæt ikke cd/dvd-labels på cd'er/dvd'er, der er beregnet til brug med inkjetprintere. Labels falder nemt af disse diske, og brugen af diske med løse labels kan medføre tab eller beskadigelse af data.

Når du sætter cd/dvd-labels på, skal du bruge den påsætningsenhed, der følger med cd/dvd-labelrullerne. Hvis du undlader at gøre dette, kan det medføre skader på cd/dvd-afspillere
 Brugere påtager sig det fulde ansvar for påsætning af cd/dvd-labels. Brother påtager sig intet ansvar for tab af eller skader på data, der skyldes forkert brug af cd/dvd-labels.

•Dette udstyr må ikke anvendes af børn

•LED-angivelse

Lyser grønt - QL-1050/1050N fungerer normalt. – Blinker grønt – QL-1050/1050N modtager data. Sluk ikke enheden

Lyser orange - Låget er åbent. Blinker orange – Køler ned.

Blinker rødt – Fejl (kan udbedres af brugeren)

Lyser rødt – Systemfeil (kan ikke udbedres af brugeren)

•Microsoft og Windows er registrerede varemærker tilhørende Microsoft Corporation, USA.

 Macintosh og Mac OS er registrerede varemærker tilhørende Apple Computer, Inc. •Navnene på anden software eller andre produkter, der nævnes i dette dokument, er varemærker eller registrerede varemærker tilhørende de virksomheder, som har udviklet dem

### Udpakning af QL-1050/1050N

Kontroller, at pakken indeholder følgende, før du anvender din QL-1050/1050N. Hvis en del mangler eller er beskadiget, kontakt da venligst det sted, hvor du købte QL-500/550. Front Topdæksel LED-lampe USB-kabel ON/OFF-knap Lysnetadapter KLIP-knap Cd-rom FEED QL-1050 Hurtigstartsguide • DK Label & Tape Guide Garantikort Bagside Ledningsindgang Lysnetadapter Labelbakke QL-1050N Startrulle QL-1050N omfatter også Til QL-1050/1050N medfølger en startrulle med udstansede \*P-touch Print Server PS-9000 \*Cd til PS-9000 DK-labels på 101,6 x 152,4 mm (4 X 6") og en startrulle USB-port / / Serielport \*2-vejs netledning og adapte med fortløbende DK-papirtape på 62 mm (2-3/7")

# Tilslutning til strømforsyningen

Slut netledningen til QL-1050/1050N, og sæt derefter ledningen i en standardstikkontakt.

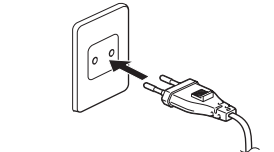

#### Kontroller, at der er 220-240 V vekselstrøm i stikkontakten, før du sætter stikket i Når du er færdig med at bruge QL-1050/1050N, skal du tage ledningen fra stikkontakten. • Træk ikke i ledningen, når du tager den ud af stikkontakten. Ledningstråden inden i ledningen kan blive beskadiget. Placer printeren i nærheden af en stikkontakt, hvor stikket hurtigt kan trækkes ud

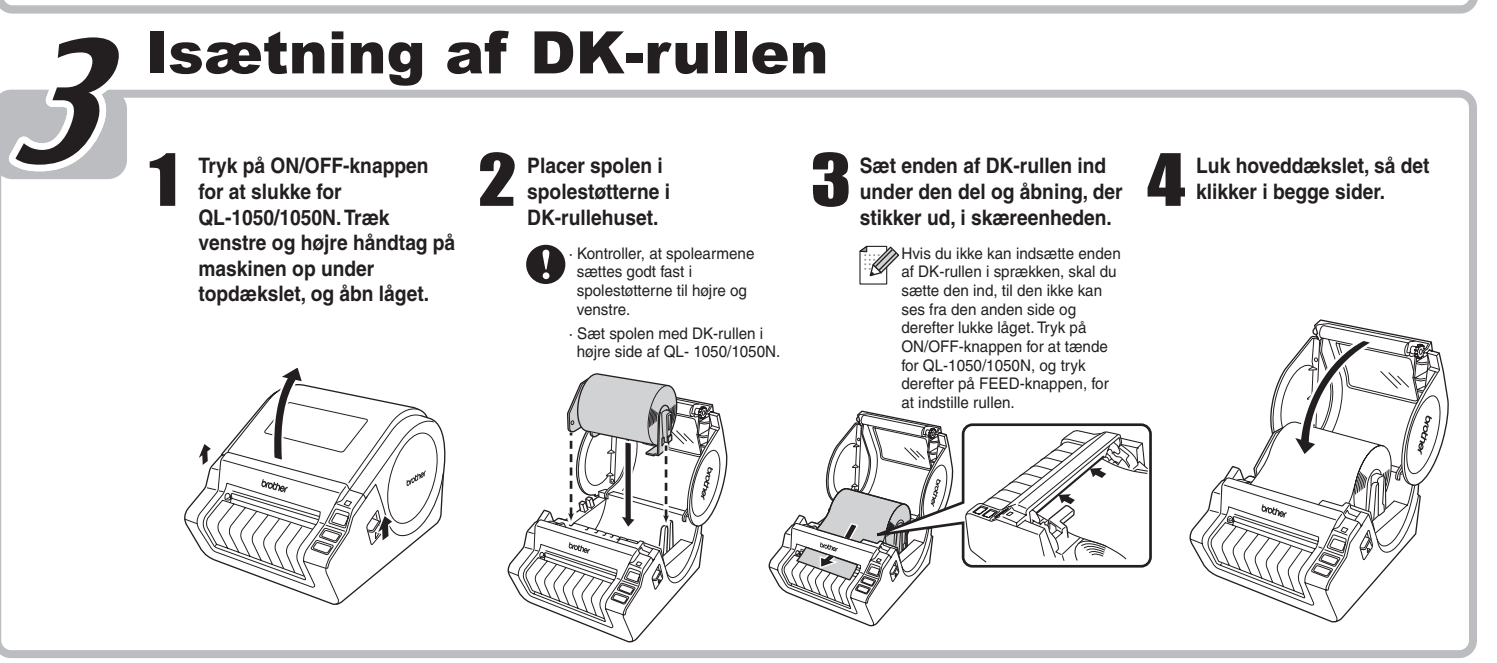

# Påsætning af labelbakken

Påsæt labelbakken foran på QL-1050/1050N som vist på tegningen.

Fjern labelbakken, når du udskriver over 10 fortløbende labels og skærer hver label automatisk. Når du udskriver på en fortløbende rulle med en længde på over 152 mm, skal du lukke labelbakken, da den ellers vil forårsage papirstop.

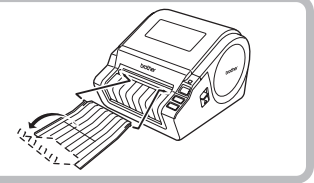

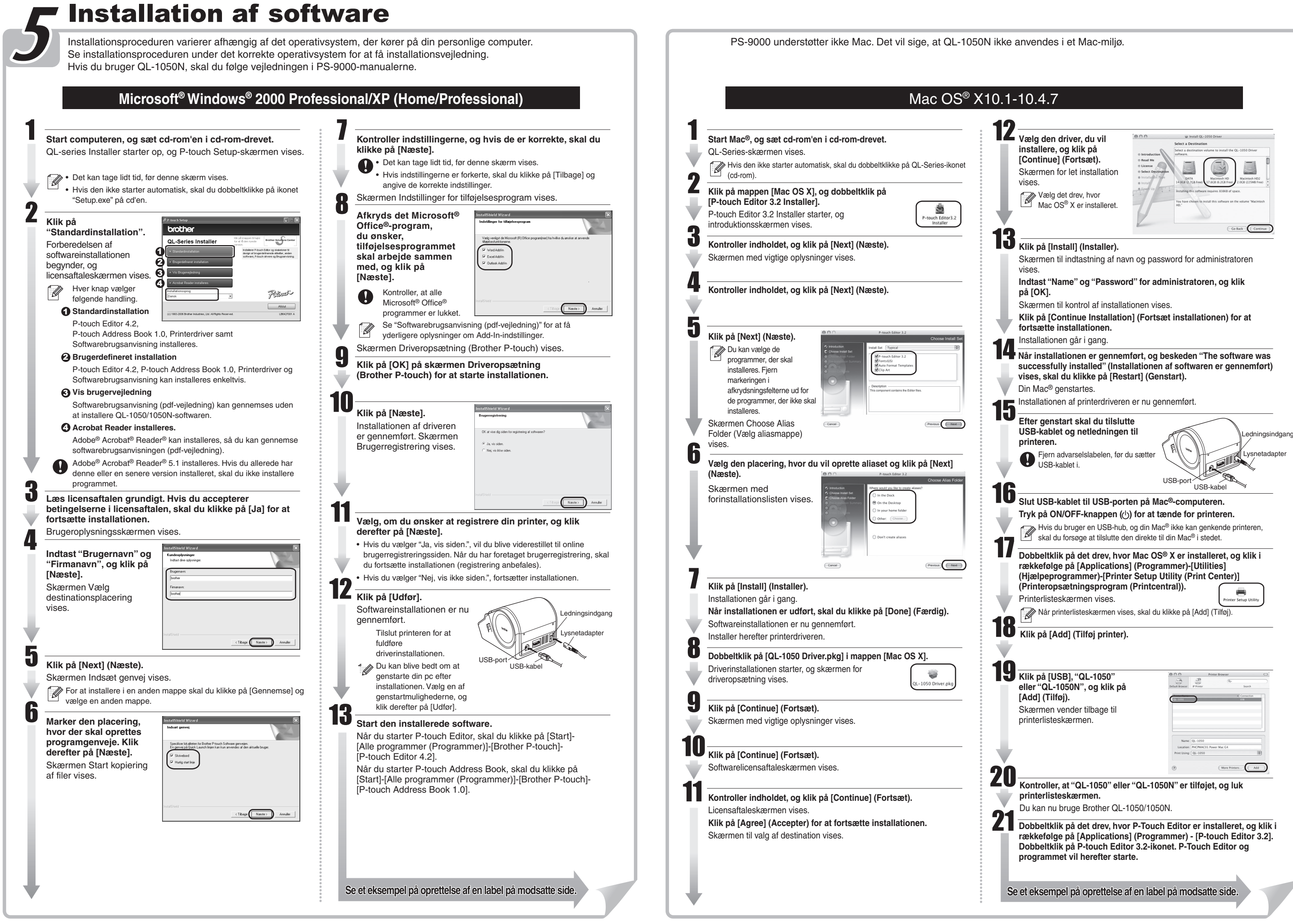

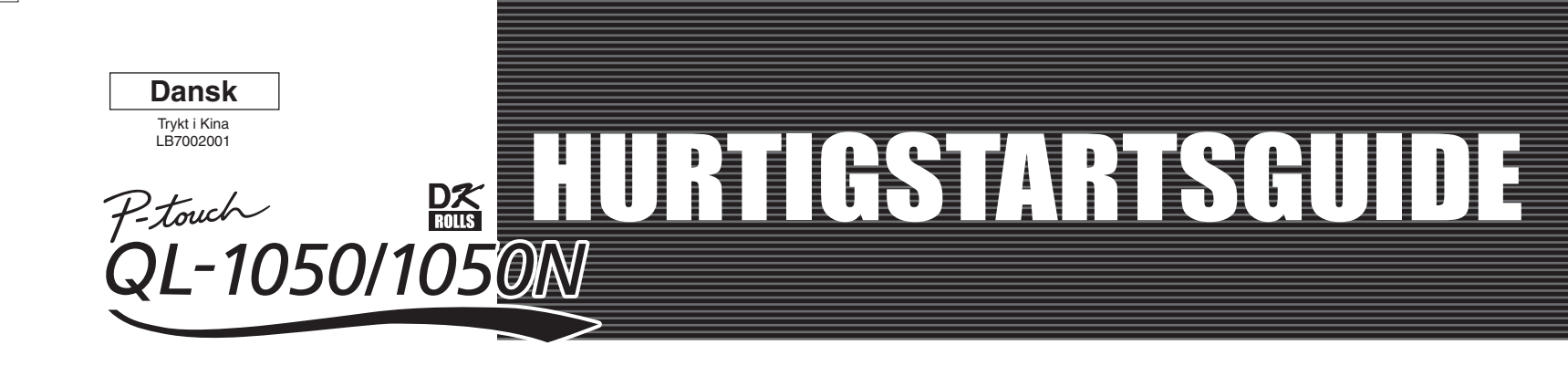

#### www.brother.com

# [Oprettelse af labels]

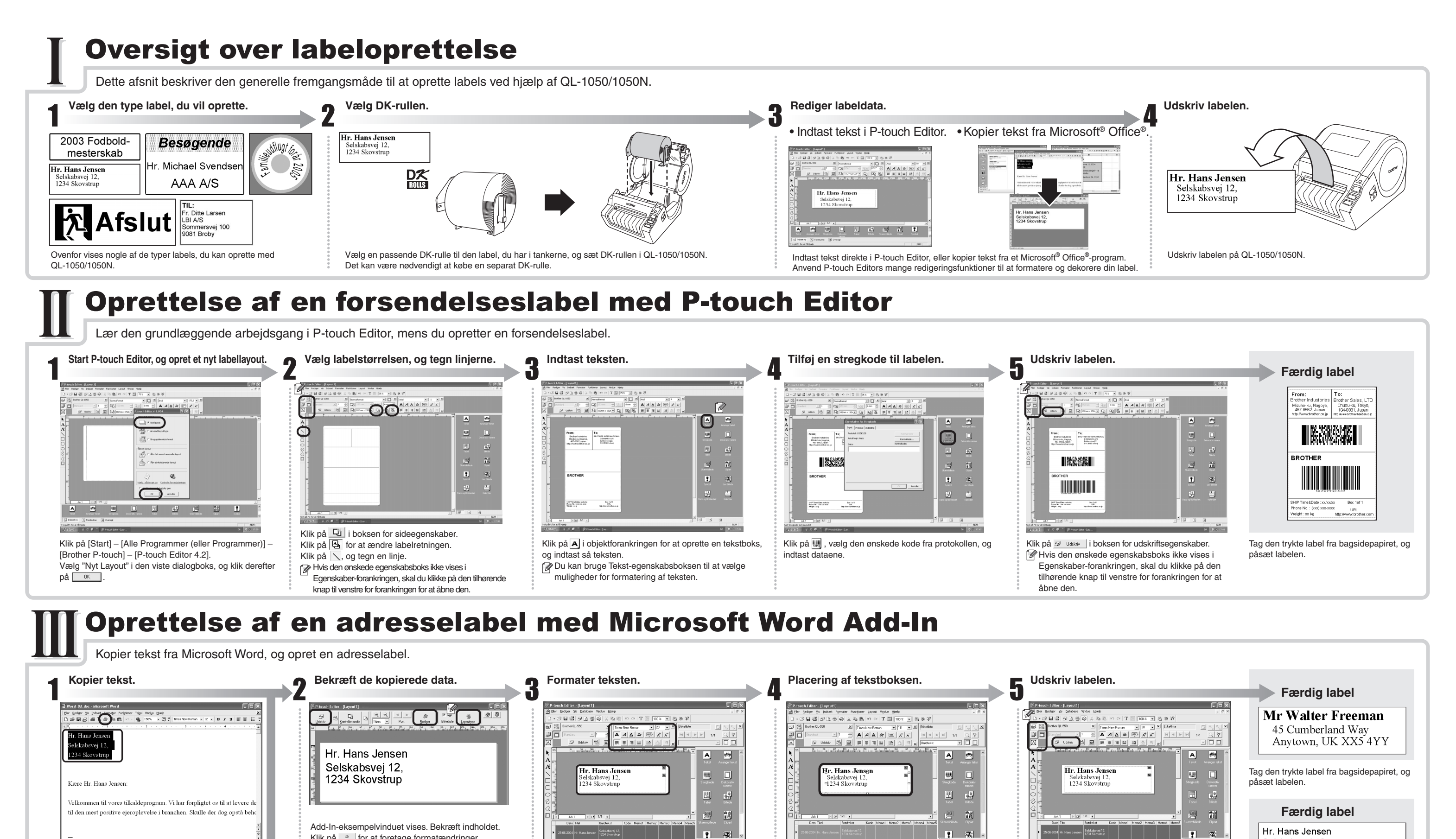

Selskabsvej 12,

1234 Skovstrup

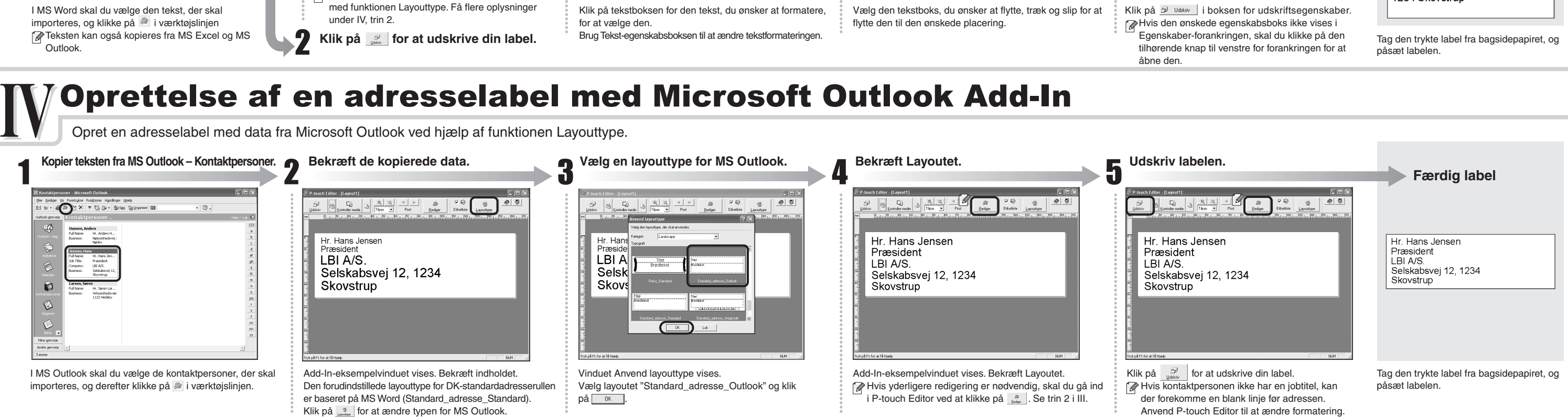

#### **Oprettelse af en bannerlabel**

Klik på a for at foretage formatændringer.

Rendringer på labelens layout kan også foretages

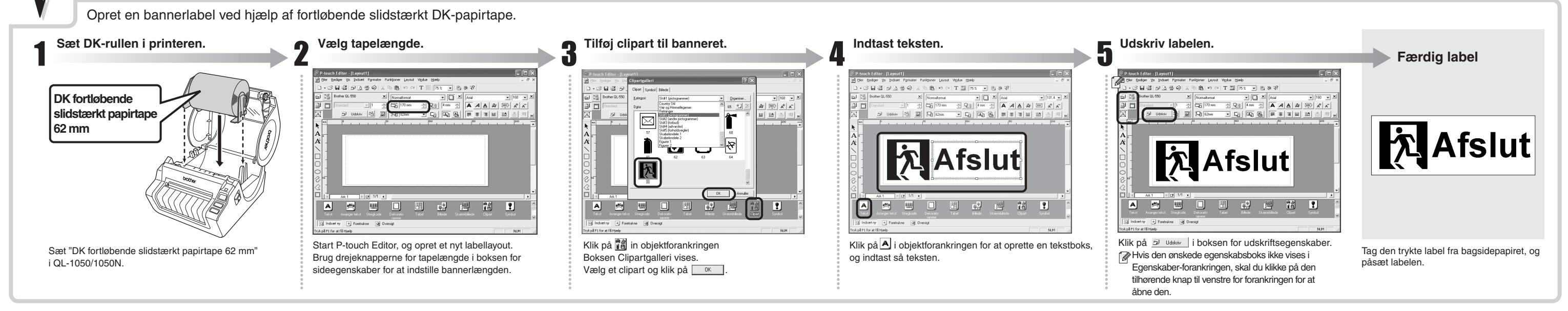

#### **Oprettelse af en navneskiltslabel med guiden Autoformat**

Opret en navneskiltslabel hurtigt og let med guiden Autoformat.

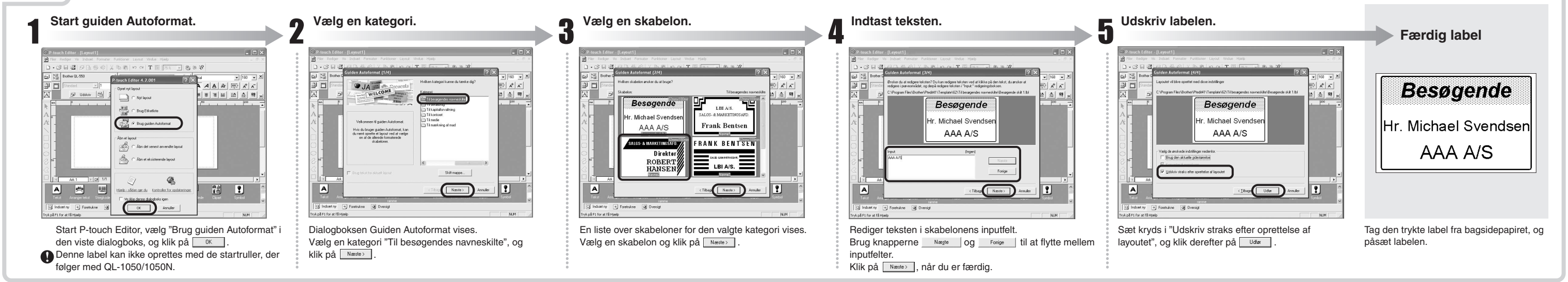